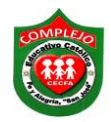

## COMPLEJO EDUCATIVO CATOLICO FE Y ALEGRIA "SAN JOSE" MATERIA: INFORMÁTICA. GUIA 4 DE LABORATORIO DE EXCEL.

| ALUMNO(A):    |        |          |
|---------------|--------|----------|
| BACHILLERATO: | GRUPO: | SECCIÓN: |

Objetivos: Que el estudiante utilice la función Si haciendo uso de ella en ejemplos prácticos.

1. Digite en Excel la tabla que se le presenta a continuación, utilizando las siguientes formulas:

|     | A                                           | В                | С        | D        | E            | F          | G          | Н          |            |
|-----|---------------------------------------------|------------------|----------|----------|--------------|------------|------------|------------|------------|
| 1   | AUTOS USADOS LOS INCONFUNDIBLES S.A. DE C.V |                  |          |          |              |            |            |            |            |
| 2   | PRECIOS DE AUTOS REBAJADISIMOS              |                  |          |          |              |            |            |            |            |
| 3   | OFERTAS D                                   | E INVIERNO       |          |          |              |            |            |            |            |
| 4   | ENCARGAD                                    | D: DAVID CARDONA |          |          |              |            |            |            |            |
| 5   | DELEGADO                                    | DE VENTAS: ANGEL | RIVERA   |          |              |            |            |            |            |
| 6   |                                             |                  |          |          |              |            |            |            |            |
| 7   | AÑO                                         | MARCA            | COLOR    | VENDEDOR | PRECIO VENTA | DESCUENTO1 | DESCUENTO2 | DESCUENTO3 | PAGO TOTAL |
| 8   | 77                                          | NISSAN           | ROJO     | RAMIREZ  | \$25.000,00  |            |            |            |            |
| 9   | 56                                          | TOYOTA           | AMARILLO | SIGUENZA | \$45.000,00  |            |            |            |            |
| 10  | 99                                          | VOLVO            | CAFÉ     | IRAHETA  | \$16.000,00  |            |            |            |            |
| 11  | 94                                          | VOLVO            | VERDE    | SALDIVAR | \$65.000,00  |            |            |            |            |
| 12  | 53                                          | CHEVROLETT       | AZUL     | PACHECO  | \$85.000,00  |            |            |            |            |
| 13  | 62                                          | FERRARI          | NEGRO    | FERNAN   | \$36.000,00  |            |            |            |            |
| 14  | 70                                          | VOLSWAGEN        | GRIS     | ROLDAN   | \$26.000,00  |            |            |            |            |
| 15  | 80                                          | MITSUBISHI       | NEGRO    | CARBAJAL | \$35.000,00  |            |            |            |            |
| 16  | 85                                          | DATSUN           | BLANCO   | CORTEZ   | \$12.000,00  |            |            |            |            |
| 17  | 90                                          | MERCEDES BENZ    | LILA     | CARRILLO | \$50.000,00  |            |            |            |            |
| 18  | 91                                          | VOLVO            | DORADO   | CERRITOS | \$13.500,00  |            |            |            |            |
| 19  |                                             |                  |          |          |              |            |            |            |            |
| 20  |                                             |                  |          |          |              | TOTALES    |            |            |            |
| 21  |                                             |                  |          |          |              | MAXIMO     |            |            |            |
| 22  |                                             |                  |          |          |              | MINIMO     |            |            |            |
| 23  |                                             |                  |          |          |              | PROMEDIO   |            |            |            |
| 0.4 |                                             |                  |          |          |              |            |            |            |            |

2. A continuación se presentan las siguientes formulas a utilizar.

DESCUENTO1 = SI LA MARCA ES IGUAL A VOLVO, EL PRECIO VENTA SE MULTIPLICA POR 5% SINO POR 3%.

DESCUENTO2 = SI EL COLOR ES IGUAL A VERDE, EL PRECIO VENTA SE MULTIPLICA POR 1.5% SINO POR 1%.

DESCUENTO3 = SI EL AÑO ES MAYOR O IGUAL A 85, EL PRECIO VENTA SE MULTIPLICA POR 2.5% SINO POR EL 2.8%.

PAGO TOTAL = PRECIO VENTA - DESCUENTO1 - DESCUENTO2 - DESCUENTO3.

TOTALES = LA SUMA DE TODOS LOS DATOS DE LA COLUMNA.

MAXIMO = EL VALOR MAXIMO DE LA COLUMNA.

## MINIMO = EL VALOR MINIMO DE LA COLUMNA.

## PROMEDIO = EL VALOR PROMEDIO DE LA COLUMNA.

- 3. Digitaremos las formulas haciendo uso de la función SI, posicionémonos en la celda F8 y buscamos la función SI como lo hicimos en la guía anterior digitamos lo siguiente en Prueba lógica digitaremos lo siguiente B8=''VOLVO'' y en verdadero digitamos lo siguiente E8\*0,05 y en falso digita lo siguiente E8\*0,03 para ello debemos igualar la celda de donde se obtendrá el resultado de la formula con la condición a la que hacemos referencia en este caso es la marca de auto volvo.
- 4. Ahora pasaremos a obtener descuentos 2 buscamos la función SI, posicionémonos en la celda G8 digitamos lo siguiente en prueba lógica digitaremos lo siguiente C8=''VERDE'' y en verdadero digitamos lo siguiente E8\*0,015 y en falso digita lo siguiente E8\*0,01 para ello debemos igualar la celda de donde se obtendrá el resultado de la formula con la condición a la que hacemos referencia en este caso es el color del auto.
- 5. Ahora pasaremos a obtener descuentos 3 buscamos la función SI, digitamos lo siguiente en prueba lógica digitaremos lo siguiente A8>=85 y en verdadero digitamos lo siguiente E8\*0,025 y en falso digita lo siguiente E8\*0,028 para ello debemos igualar la celda de donde se obtendrá el resultado de la formula con la condición a la que hacemos referencia en este caso es el año del auto.
- 6. Ahora realiza las formulas restantes usando las funciones que utilizamos en las guías anteriores.

Ejercicio 2: Realiza la siguiente tabla en Excel y realiza los cálculos con las formulas que te daremos a continuación.

## Formulas.

CALC. 1 = SI EL SUELDO ES MAYOR A 800 EL SUELDO SERA EXCEDIDO SINO SERA SUELDO ADECUADO.

CALC. 2 = SI EL SUELDO ES MENOR O IGUAL A 500, A 500 LE SUMAREMOS 50 SINO EL SUELDO QUEDARA IGUAL (LOS SUELDOS NO CAMBIARAN EN NADA QUEDARAN IGUAL COMO APARECEN EN LA COLUMNA DE SUELDOS SIN ALTERACIONES).

CALC. 3= SI LAS HORAS EXTRAS SON MENORES O IGUALES A 6 SERA ACEPTABLE SINO SERA NO ACEPTABLE.

| 4  | А   | В                                   | С      | D            | E       | F       | G       |
|----|-----|-------------------------------------|--------|--------------|---------|---------|---------|
| 1  |     |                                     |        |              |         |         |         |
| 2  |     |                                     |        |              |         |         |         |
| 3  | No. | Empleado                            | Sueldo | Horas Extras | Calc. 1 | Calc 2. | Calc 3. |
| 4  | 1   | Arana Bonilla, Jonathan Ricardo     | 100    | 8            |         |         |         |
| 5  | 2   | Arias, Manuel Ernesto               | 200    | 3            |         |         |         |
| 6  | 3   | Barrera Randales, Romeo Alejandro   | 1000   | 5            |         |         |         |
| 7  | 4   | Osorio, Rolando Ernesto             | 550    | 9            |         |         |         |
| 8  | 5   | Canales Arita, José Miguel          | 900    | 10           |         |         |         |
| 9  | 6   | Carranza Martinez, Ileana Yamileth  | 410    | 8            |         |         |         |
| 10 | 7   | Duran Sibrian, Ana Daniela          | 1200   | 2            |         |         |         |
| 11 | 8   | Elias González, Lorena Carolina     | 320    | 1            |         |         |         |
| 12 | 9   | Escobar Avalos, Yessica Aracely     | 1500   | 9            |         |         |         |
| 13 | 10  | Estrada Villalta, Walter Alexander  | 200    | 10           |         |         |         |
| 14 | 11  | Gomez Gomez, Marlon Alejandro       | 950    | 4            |         |         |         |
| 15 | 12  | Guerra Hernández, Leonel Manasés    | 175    | 2            |         |         |         |
| 16 | 13  | Hernández Amaya, Boris Edenilson    | 635    | 5            |         |         |         |
| 17 | 14  | Hernández Ramírez, Walter Alexander | 905    | 6            |         |         |         |
| 18 | 15  | Jovel Rosales, Jorge Luis           | 125    | 7            |         |         |         |
| 10 |     |                                     |        |              |         |         |         |